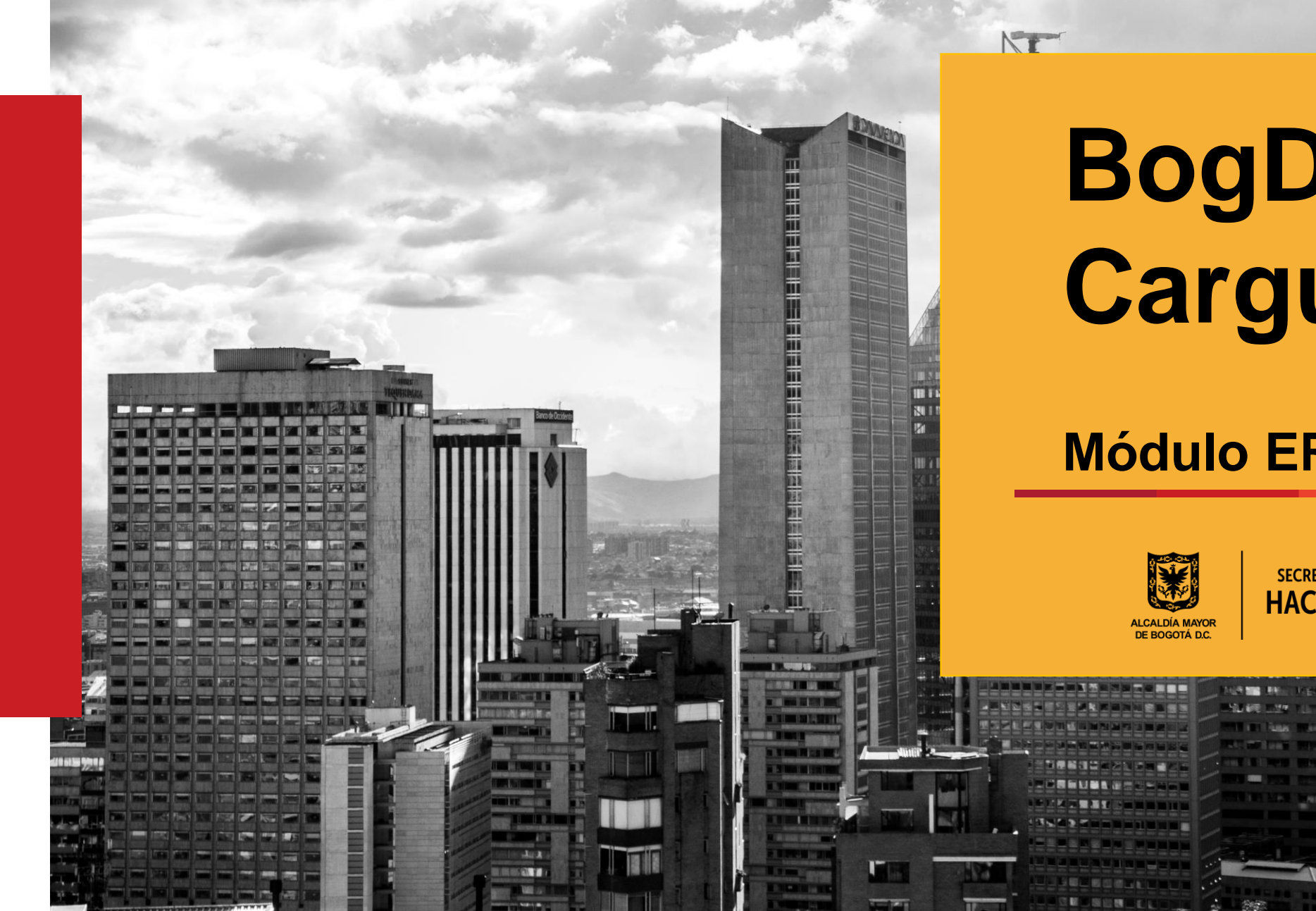

## **BogData Cargue Diarios**

#### **Módulo ERP BDME**

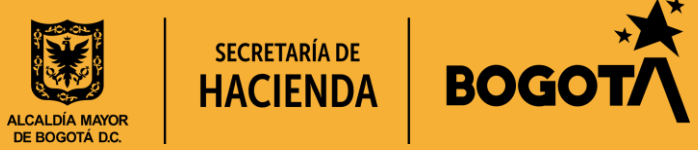

# Boletín de Deudores Morosos del Estado

Entrenamiento BogData Módulo ERP BDME

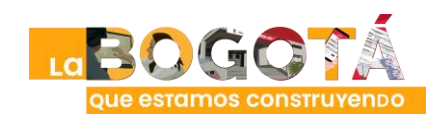

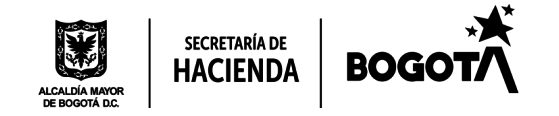

## **Aspectos Básicos BDME**

#### • Estructura de los formularios

#### Períodos de Reporte en Formularios BDME diarios (RCA\*)

| BDME PUBL                          | ICADO                    | MES A REALIZAR EL     | PERÍODO A DIGITAR EN           |  |
|------------------------------------|--------------------------|-----------------------|--------------------------------|--|
| FECHA CORTE                        | PUBLICACIÓN<br>EN LA WEB | RETIRO* DEL DEUDOR    | FORMULARIO DE<br>RETIROS* BDME |  |
|                                    | 30 DE ENERO              | FEBRERO               | ENERO                          |  |
|                                    |                          | MARZO                 | FEBRERO                        |  |
| 30 DE NOVIEMBRE                    |                          | ABRIL                 | MARZO                          |  |
| al 30 iulio)                       |                          | MAYO                  | ABRIL                          |  |
|                                    |                          | JUNIO                 | ABRIL                          |  |
|                                    |                          | JULIO                 | ABRIL                          |  |
|                                    |                          |                       |                                |  |
|                                    | 20.55 11110              | AGOSTO                | JULIO                          |  |
|                                    |                          | SEPTIEMBRE            | AGOSTO                         |  |
| 31 DE MAYO                         |                          | OCTUBRE               | SEPTIEMBRE                     |  |
| (vigente ul agosto<br>al 31 enero) | 30 DE JULIO              | NOVIEMBRE             | OCTUBRE                        |  |
|                                    |                          | DICIEMBRE             | OCTUBRE                        |  |
|                                    |                          | ENERO**               | OCTUBRE**                      |  |
| *Entiéndase retiro, cancelaci      | ón o actualización (RC   | A), según corresponda |                                |  |

\*\*El año a reportar es el inmediatamente anterior al de la vigencia. Ejemplo: para retiros en enero de 2022, reportar como periodo octubre y año 2021.

**\*RCA:** Retiros, cancelaciones y actualizaciones

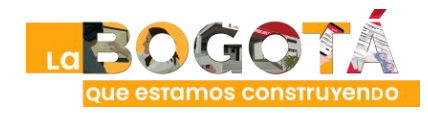

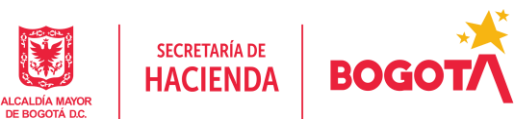

En noviembre el

período de retiros a

digitar es octubre

(11010)

## Ingreso al Cliente SAP Logon ERP

Entrenamiento BogData Módulo ERP BDME

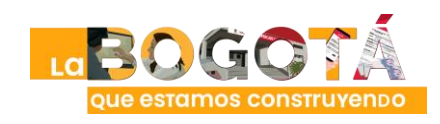

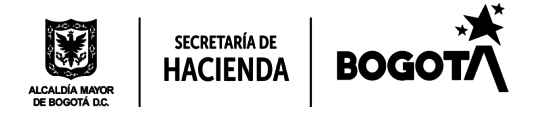

## Ingreso al Cliente SAP Logon ERP

#### Ingresar al portal de ERP S/4-PRD Productivo

Conexión servidor vhshds4pcs.hec.shd.gov.co

De requerir ayuda, solicitar soporte al correo:

soporte\_entidades\_sap@shd.gov.co

| E SAP Logon 760 |                              |   |                |     |                           |     |  |
|-----------------|------------------------------|---|----------------|-----|---------------------------|-----|--|
| Acceso gariable | 1 8                          |   |                |     |                           |     |  |
|                 | Conexiones                   |   |                |     |                           |     |  |
| V Workspaces    | Nombre                       | ~ | Descripción de | IdS | Grupo/Servidor            | Núm |  |
| ✓ Local         | 5 HEC-SDH BW-PRD Productivo  |   |                | BWP | Aplicativos               |     |  |
| HEC - SDH       | B HEC-SDH BW-OAS Calidad     |   |                | BWT | vhshdhwtci hec shd dov co | 00  |  |
|                 | # HEC-SDH S/4-PRD Productivo |   |                | S4P | Aplicativos               |     |  |

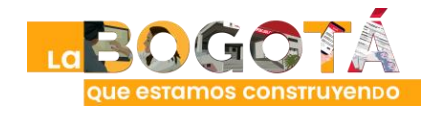

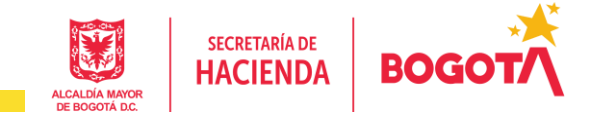

Digitar Transacción BDME: ZBDME\_001\* – Importar BDME

|    | <u>M</u> enú | <u>T</u> ratar | <u>F</u> avoritos | <u>D</u> etalles | <u>S</u> iste |  |  |  |  |  |
|----|--------------|----------------|-------------------|------------------|---------------|--|--|--|--|--|
|    | ZBD          | ME_001         | ~                 | « III            | @ 🤇           |  |  |  |  |  |
| S  | AP Eas       | sy Acce        | ss - Me           | nú usuar         | io p. I       |  |  |  |  |  |
| ٢, |              | 3              | 🎓 📩               | × .              | A 1           |  |  |  |  |  |
| ~  | V Favoritos  |                |                   |                  |               |  |  |  |  |  |
|    | • 📕 BL       | ZBDME_         | 003 - Enviar      | y Publicar B     | DME           |  |  |  |  |  |
|    | - 🔶          | ZBDME_         | 001 - Impor       | tar BDME         |               |  |  |  |  |  |

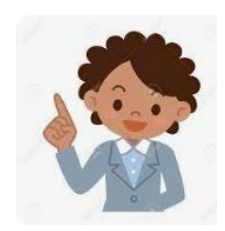

\*Los usuarios de SDH ingresan a la transacción ZBDME\_004 – Importar y Extraer BDME - SDH

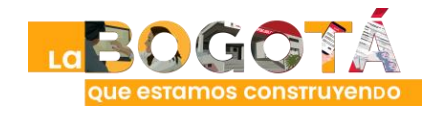

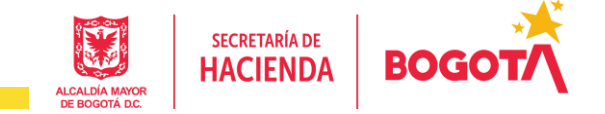

 Carga de archivo: indicar parámetros de entrada: Año, período, tipo de reporte, entidad, ruta de archivo y quitar el check de validar sin cargar datos

| Tipo de Reporte, según se trate de: |
|-------------------------------------|
| 2-Actualización deudores            |
| 3-Retiro Deudores                   |
| 5-Cancelación incumplimientos       |
|                                     |

| ZBDME_001 - Importar I     | BDME                                         |
|----------------------------|----------------------------------------------|
| ( <del>)</del>             |                                              |
| Parámetros de entrada      |                                              |
|                            |                                              |
| Año                        | 2023                                         |
| Período                    | 10909                                        |
| Tipo de reporte            | 3                                            |
| Entidad                    | 210111001017                                 |
| Ruta del archivo           | C:\BDME\210111001017_RETIROS_SEPT_2023_20092 |
| 🗖 Validar sin cargar datos |                                              |
| I ≤ 4                      | -                                            |

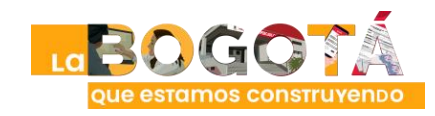

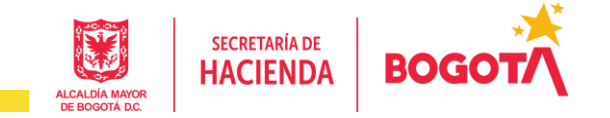

 Carga de archivo: Una vez ingresados los parámetros de entrada, dar clic en ejecutar

| Haga clic en | ZBDME_001 - Importar B   | BDME                                         |  |  |  |
|--------------|--------------------------|----------------------------------------------|--|--|--|
| Ejecutar 🕞 📏 | (t) 🕒                    |                                              |  |  |  |
|              | Parámetros de entrada    |                                              |  |  |  |
|              | Año                      | 2023                                         |  |  |  |
|              | Período                  | 10909                                        |  |  |  |
|              | Tipo de reporte          | 3                                            |  |  |  |
|              | Entidad                  | 210111001017                                 |  |  |  |
|              | Ruta del archivo         | C:\BDME\210111001017_RETIROS_SEPT_2023_20092 |  |  |  |
|              | Ualidar sin cargar datos |                                              |  |  |  |

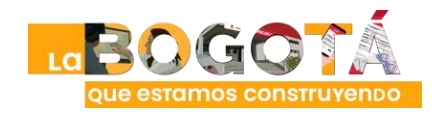

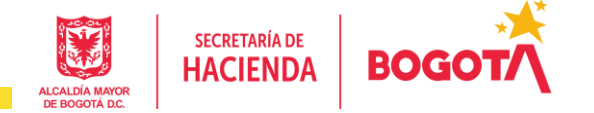

 Carga de archivo: Se mostrará una ventana emergente de aprobación, haga clic en Continuar:

| 🖙 ALERTA                                                                                                    |                                                                                                    | ×                                                                                                    |
|----------------------------------------------------------------------------------------------------|----------------------------------------------------------------------------------------------------|----------------------------------------------------------------------------------------------------|
|                                                                                                    | 1                                                                                                    |                                                                                                    |
| Con el envío de la infor<br>quienes cumplen las func<br>certifican que:<br>1. Los datos básicos y l<br>2. La información remiti<br>el BDME<br>3. Se da aplicación al c<br>con el suministro de la | mación, el Representar<br>iones de reportar y a<br>os responsables de la<br>da está acorde con la<br>umplimiento de los pre<br>información reportada | nte, el Contador y/o<br>ctualizar el BDME,<br>entidad están actualizado<br>normatividad expedida par<br>ocedimientos relacionados ^<br>en el BDME, así como de s v |
| $\langle \rangle$                                                                                                    |                                                                                                    | < >                                                                                                    |
| Línea 1                                                                                                    | columna 1                                                                                                    | Línea 1 - línea 10 de 10 líneas                                                                                                    |
|                                                                                                    |                                                                                                    | 00                                                                                                    |
|                                                                                                    |                                                                                                    | Continuar                                                                                                    |

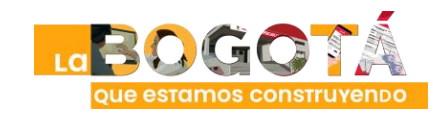

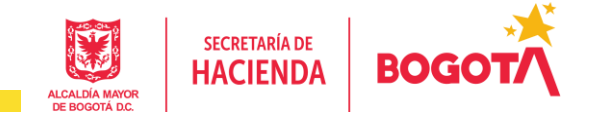

• Carga de archivo: Haga clic en permitir

| ALERTA                                                   |
|----------------------------------------------------------|
| Seguridad SAP GUI X                                      |
| El sistema intenta acceder al fichero                    |
| C:\BDME\210111001017_RETIROS_SEPT_2023_20092023_2REG.TXT |
| . ¿Desea permitir el acceso a este fichero?              |
| Retener <u>m</u> i decisión                              |
| <br>Permitir Rechazar Ayuda                              |
| Haga clic en<br>Permitir<br>Permitir                     |

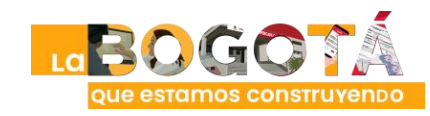

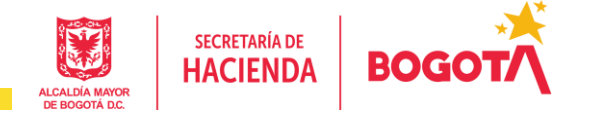

- Carga de archivo: Mensaje de carga resultado de la validación
  - En caso de que se generen errores el archivo no cargará
  - En caso de que el archivo esté correcto y la validación sea correcta, se mostrará la información de cargue exitoso

| 66   | ΙΞΞ 〒 Μ M Y4 Ι Σ4 ½4 Ι 🖶 @4 Β4 🖽 Ι 👳 ο 🕒 ο 🔼 ο 💶 7         |  |  |  |  |  |  |  |
|------|------------------------------------------------------------|--|--|--|--|--|--|--|
| Tipo | ipo Texto de mensaje                                       |  |  |  |  |  |  |  |
| •    | Código Entidad: 210111001017                               |  |  |  |  |  |  |  |
| •    | Nombre Entidad: FONDO DE DESARROLLO LOCAL DE LA CANDELARIA |  |  |  |  |  |  |  |
| •    | Período reportado: Septiembre 2023                         |  |  |  |  |  |  |  |
| •    | Fecha de Validación: 26-10-2023 15:56:05                   |  |  |  |  |  |  |  |
| ٠    | Información: CGN2009_BDME_RETIROS                          |  |  |  |  |  |  |  |
|      | La información fue cargada exitosamente                    |  |  |  |  |  |  |  |
|      | Se guardó el Log BDME                                      |  |  |  |  |  |  |  |
|      | Se han leído 2 registros                                   |  |  |  |  |  |  |  |
|      | La validación del archivo plano BDME está correcta         |  |  |  |  |  |  |  |

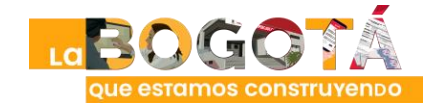

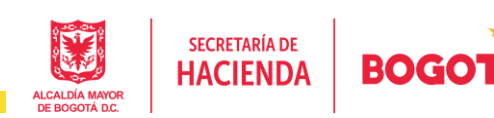

## Ingreso al Cliente Web BO-RISE Consulta reportes BDME

Entrenamiento BogData Módulo ERP BDME

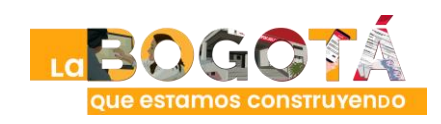

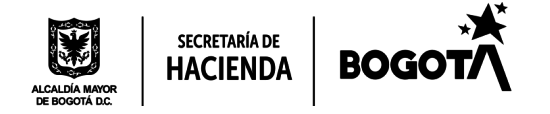

## Ingreso al Cliente Web BO RISE

#### Ingresar al portal de BO RISE PRD

Preferiblemente con navegador Microsoft Edge

Enlace de conexión
http://vhshdbopsbo01.hec.shd.gov.co:8080/BOE/BI

De requerir ayuda, solicitar soporte al correo:
soporte\_entidades\_sap@shd.gov.co

| vhshdbopsbo01:6400     |        |
|------------------------|--------|
| BWP                    |        |
| 400                    |        |
| 100                    |        |
| mdcgarcia              |        |
|                        |        |
| ••••••                 |        |
|                        |        |
| Tipo de autenticación: |        |
| CAD                    |        |
| SAP                    | $\sim$ |
|                        |        |
|                        |        |
|                        |        |
| Conexión               |        |
|                        |        |
|                        |        |
|                        |        |
|                        |        |

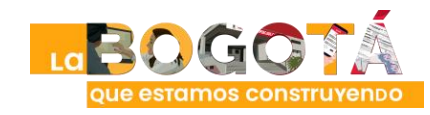

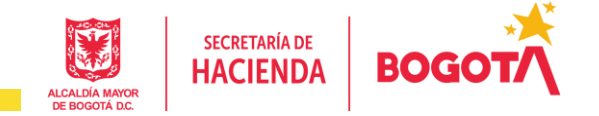

Entrenamiento BogData Módulo ERP BDME

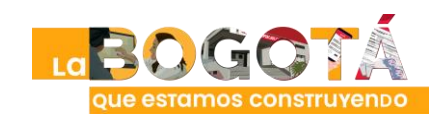

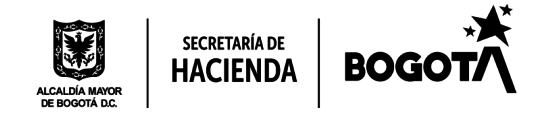

#### • CGN2009\_BDME\_RETIROS

3. BDME Retiros - CGN (txt): retiros de deudores reportados a CGN en un rango de fechas.

**3.1. BDME Retiros - CGN (Excel)**: visualización en Excel de los retiros de deudores reportados a la CGN en un rango de fechas.

**3.2. BDME Detalle Retiros**: resumen del ente que ha realizado retiros en un rango de fechas y detalle de los registros enviados a la CGN para el retiro.

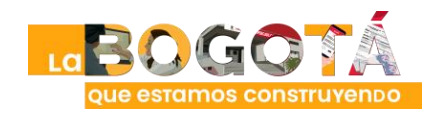

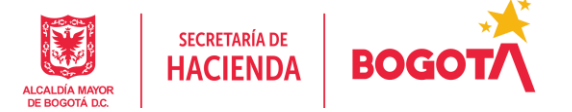

#### Al ingresar, muestra la pantalla Página principal. Dar clic en Carpetas

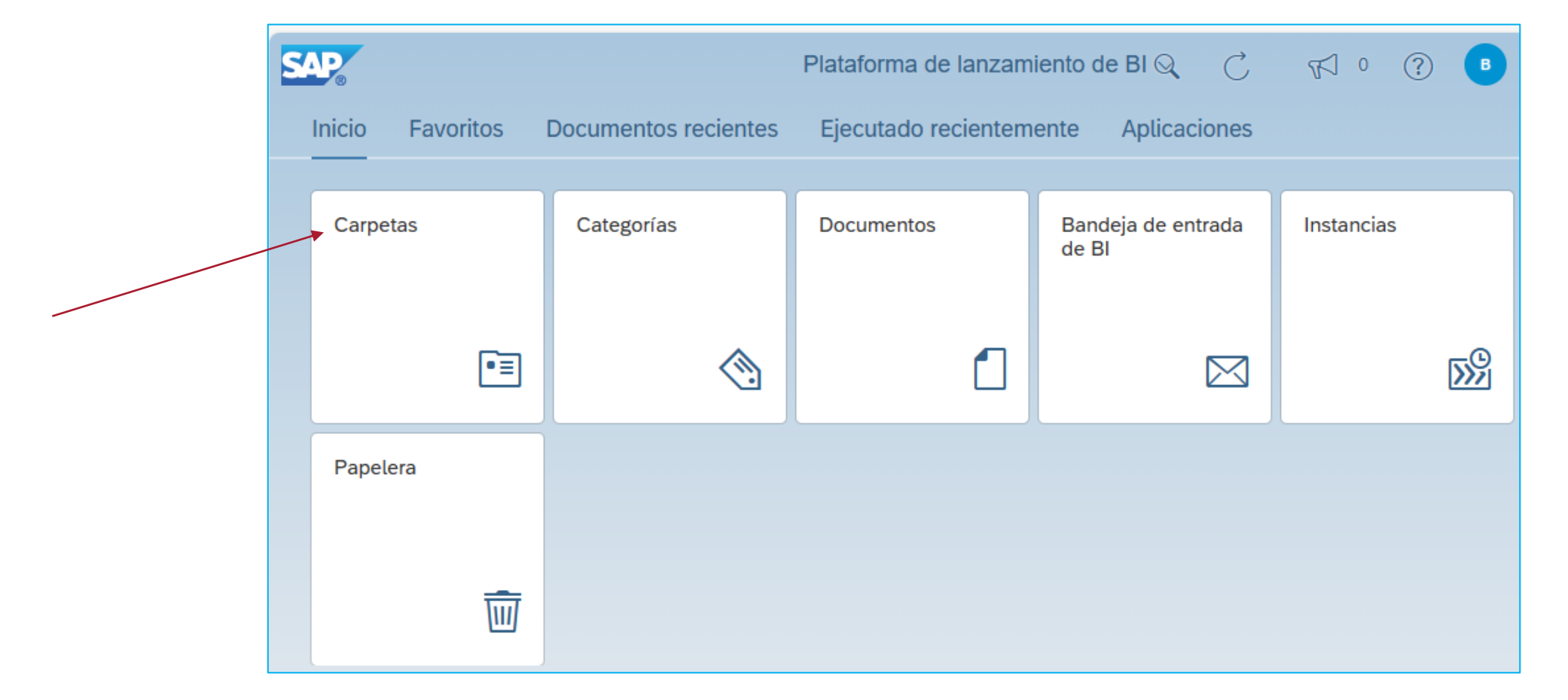

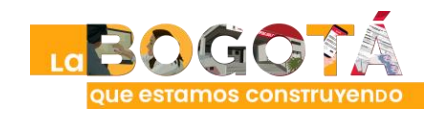

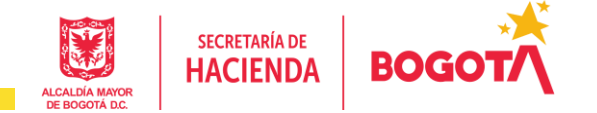

#### Dar clic en la pestaña Carpetas Públicas

| < r SAP.                  |                       | Carpetas ~           |           |     |         | Q           | <i>1</i> √ 0 (?) | B |
|---------------------------|-----------------------|----------------------|-----------|-----|---------|-------------|------------------|---|
| Carpetas                  |                       | Carpeta seleccionada |           |     |         | a           |                  |   |
| Carpetas personales       | Carpetas personales / |                      |           | c · | + 🕹 🚥 🚺 |             |                  |   |
| 📧 Mis alertas suscritas   |                       |                      |           |     |         |             |                  |   |
| <br>> 🗉 Carpetas públicas | Título                | â                    | Favoritos | A   | Тіро    | Descripción | Última actuali   |   |
|                           |                       |                      |           |     |         |             |                  |   |

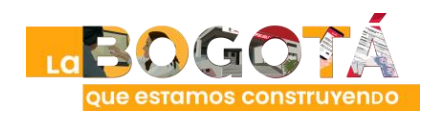

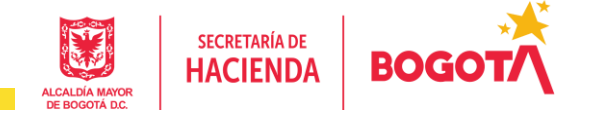

#### Dar clic en las carpetas: Carpetas públicas/SDH/ERP/BDME/AGREGADO

| < 🏠 SAP                 | c                   | arpetas ~            |         | Q           | K 0 ?                | ₿   |
|-------------------------|---------------------|----------------------|---------|-------------|----------------------|-----|
| Carpetas                |                     | Carpeta seleccionada |         |             |                      |     |
| Terpetas personales     | Carpetas públicas / |                      |         | (           | ; + ⊥ … [            |     |
| 🖭 Mis alertas suscritas |                     |                      |         |             |                      |     |
| ✓ ご Carpetas públicas   | Título 🚔            | Favoritos 🏯          | Tipo    | Descripción | Última actualización |     |
| ✓ 🖻 SDH                 | SDH                 |                      | Carpeta |             | 24-ago-2023 14:20    | 000 |
| ✓ 🗎 ERP                 |                     |                      |         |             |                      |     |
| ✓  BDME                 |                     |                      |         |             |                      |     |
| ✓  AGREGADO             |                     |                      |         |             |                      |     |
| > 🖻 ACTUALIZACIÓN       |                     |                      |         |             |                      |     |
| > 🖻 CANCELACION AP      |                     |                      |         |             |                      |     |
| > 🖹 INCUMPLIMIENTOS     |                     |                      |         |             |                      |     |
| > 🖻 RETIROS             |                     |                      |         |             |                      |     |
| > 🖻 SEMESTRAL           |                     |                      |         |             |                      |     |

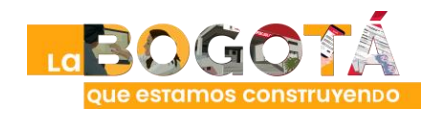

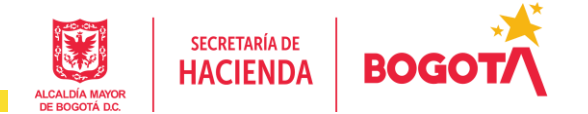

#### Dar clic en las carpetas:

Carpetas públicas/SDH/ERP/BDME/AGREGADO/RETIROS y seleccionar reporte

| < 🏠 🚮                   | Carpetas 🗸                           | /                   |                  | Q                | K O ? 🕒              |
|-------------------------|--------------------------------------|---------------------|------------------|------------------|----------------------|
| Carpetas                |                                      | Carpeta se          | leccionada       |                  |                      |
| Carpetas personales     | Carpetas públicas / SDH / ERP / BDME | / AGREGADO / RETIRO | S /              | C 4              | - 🕹 🚥 🏢 🔳            |
| ™ Mis alertas suscritas |                                      |                     |                  |                  |                      |
| ✓ ☑ Carpetas públicas   | Título 🏯                             | Favoritos 🏯         | Тіро             | Descripción      | Ültima actualización |
|                         | 3. BDME Retiros - CGN (txt)          |                     | Web Intelligence | 7000004172: Ren  | 20-jul-2023 19:23    |
| V 🔄 SDH                 | 3.1. BDME Retiros - CGN (Excel)      |                     | Web Intelligence | 7000004172: Ren  | 20-jul-2023 19:23    |
| ✓ 🖻 ERP                 | 3.2. BDME Detalle Retiros            |                     | Web Intelligence | CA361377: Ajuste | 20-jul-2023 19:23    |
| ✓ 🖻 BDME                |                                      |                     |                  |                  |                      |
| ✓ 🖭 AGREGADO            |                                      |                     |                  |                  |                      |
| > 🖹 ACTUALIZACIÓN       |                                      |                     |                  |                  |                      |
| > 🖹 CANCELACION AP      |                                      |                     |                  |                  |                      |
| > 🖻 INCUMPLIMIENTOS     |                                      |                     |                  |                  |                      |
| E RETIROS               |                                      |                     |                  |                  |                      |

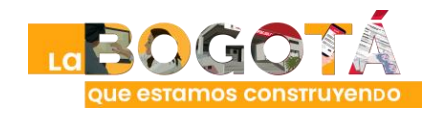

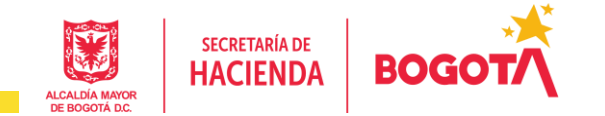

#### 3. BDME Retiros - CGN (txt): Fecha desde: seleccionar en el calendario (Date/Time)

|                                | Prompts 😔             |              |   |      |       | L<br>R | 2<br>L   |      | Ċ    |       |
|--------------------------------|-----------------------|--------------|---|------|-------|--------|----------|------|------|-------|
| Search Q                       | C                     | Fecha Desde: |   |      | ×)    | ) {    | 6        |      | Ê    |       |
| 🗹 Fecha Desde: (1)             | Enter a date manually |              |   | +    | Q     | Ĺ      | <b>0</b> |      |      |       |
| 2/1/2023                       | Selected value(s)     |              |   |      |       |        |          |      |      |       |
| Fecha Hasta: (1)<br>10/31/2023 | 2/1/2023              |              | < |      | febre | ero    |          | 202  | 3    | >     |
|                                |                       |              |   | lun. | mar.  | mié.   | jue.     | vie. | sáb. | dom.  |
|                                |                       |              | 5 | 30   | 31    | 1      | 2        | 3    | 4    | 5     |
|                                | 1                     |              | 6 | 6    | 7     | 8      | 9        | 10   | 11   | 12    |
|                                |                       |              | 7 | 13   | 14    | 15     | 16       | 17   | 18   | 19    |
|                                |                       |              | 8 | 20   | 21    | 22     | 23       | 24   | 25   | 26    |
|                                |                       |              | 9 | 27   | 28    | 1      | 2        | 3    | 4    | 5     |
|                                |                       |              |   |      |       |        |          |      |      | Close |
|                                |                       |              |   |      |       |        |          |      |      |       |
|                                |                       |              |   |      | _     | _      |          |      |      |       |
| Reset All                      |                       |              |   | Ru   | n (   | Cance  | ન        |      |      |       |

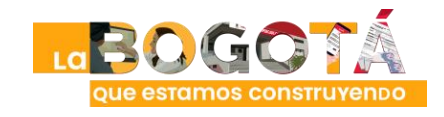

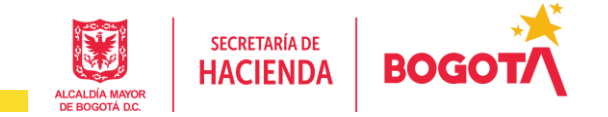

#### 3. BDME Retiros - CGN (txt): Fecha hasta: seleccionar en el calendario (Date/Time)

|                               |   | Prompts 😔             |    |      |            | L<br>L | N.       |      | ?    |       |            |
|-------------------------------|---|-----------------------|----|------|------------|--------|----------|------|------|-------|------------|
| Search                        | Q | C Fecha Hasta:        |    |      | ,          | ) {    | <u>ې</u> |      |      |       | inį        |
| Fecha Desde: (1)              |   | Enter a date manually |    | +    | Q          | Ĉ      | ō        |      |      |       | — Date/Tin |
| 2/1/2023                      |   | Selected value(s)     |    |      |            |        |          |      |      |       |            |
| Fecha Hasta: (1)<br>5/31/2023 |   | 5/31/2023             | <  |      | ma         | yo     |          | 202  | 3    | >     |            |
|                               |   |                       |    | lun. | mar.       | mié.   | jue.     | vie. | sáb. | dom.  |            |
|                               |   |                       | 18 | 1    | 2          | 3      | 4        | 5    | 6    | 7     |            |
|                               |   |                       | 19 | 8    | 9          | 10     | 11       | 12   | 13   | 14    |            |
|                               |   |                       | 20 | 15   | 16         | 17     | 18       | 19   | 20   | 21    |            |
|                               |   |                       | 21 | 22   | 23         | 24     | 25       | 26   | 27   | 28    |            |
|                               |   |                       | 22 | 29   | 30         | 31     | 1        | 2    | 3    | 4     |            |
|                               |   |                       |    |      |            |        |          |      |      | Close |            |
|                               |   |                       |    |      |            |        |          |      |      |       |            |
|                               |   |                       |    |      | _          |        | -1       |      |      |       |            |
| Reset All                     |   |                       |    | Rur  | <b>ו</b> ( | Cance  | el       |      |      |       |            |

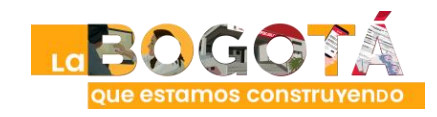

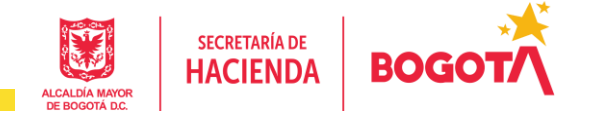

3. BDME Retiros - CGN (txt): seleccionar en el calendario (Date/Time) el rango de fechas que se desea consultar y hacer clic en ejecutar (Run)

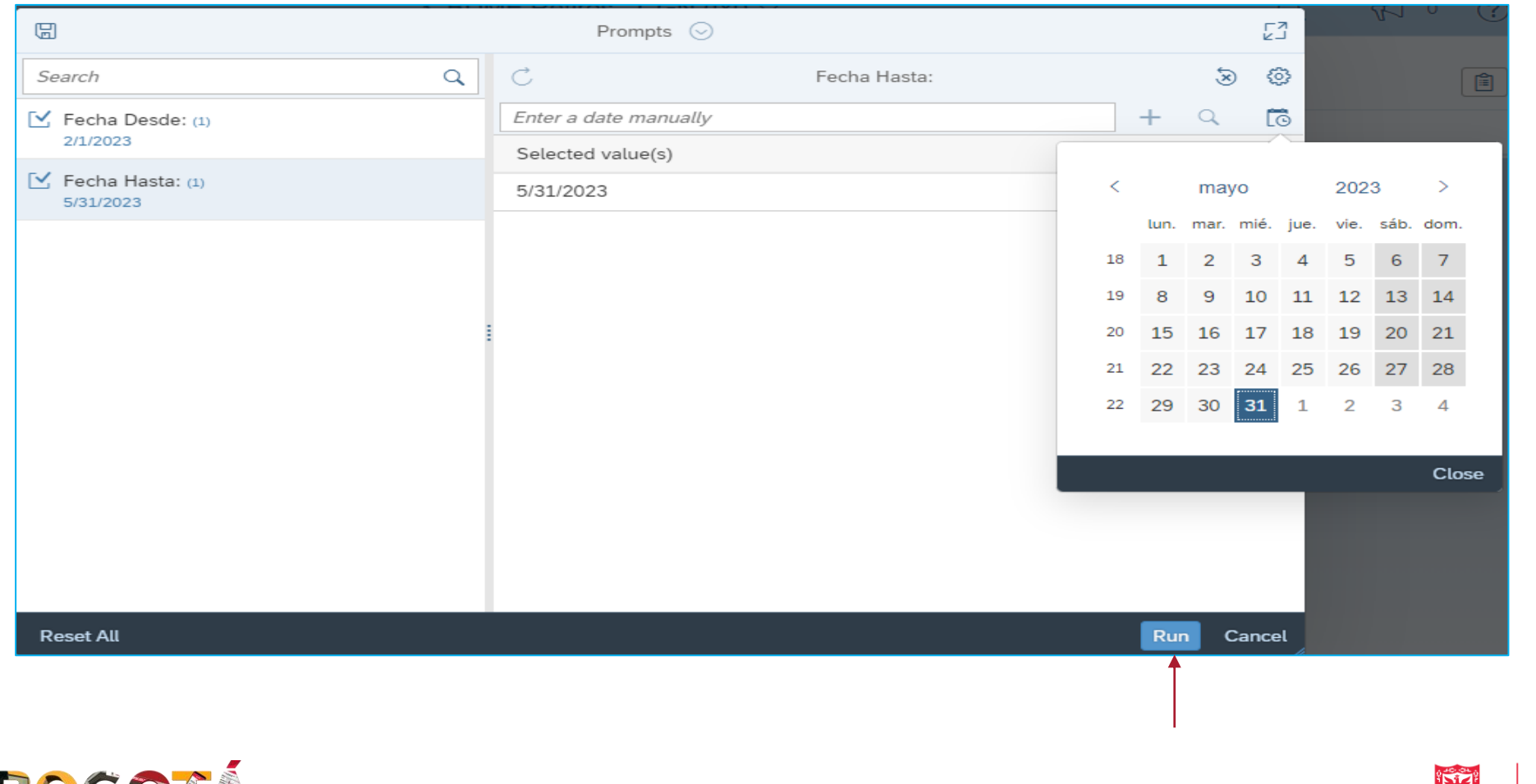

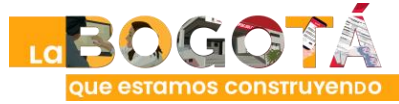

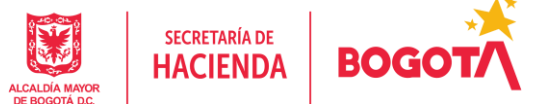

3. BDME Retiros - CGN (txt): Resultado de consulta

| ALCH | BOC       | iot/  | BOLETÍN DE DEUDORES MO<br>(CGN2009_BDME_RETIROS - A | <b>ROSOS DEL ESTADO - B</b><br>(GREGADO) | DME        |         |   |
|------|-----------|-------|-----------------------------------------------------|------------------------------------------|------------|---------|---|
| s    | 210111001 | 10303 | 2023                                                | CGN2009_BDME_RETIROS                     | 28-06-2023 |         |   |
| D    | 1         | 1     | 118-RETIRA DEUDA NO CONSOLIDADA 002                 | 51380941                                 | 1          | PRUEBA7 | 1 |

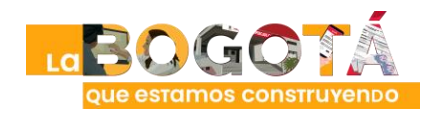

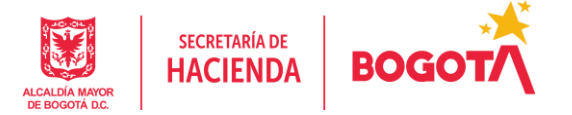

**3.1. BDME Retiros - CGN (Excel):** seleccionar en el calendario (Date/Time) el rango de fechas que se desea consultar y hacer clic en ejecutar (Run)

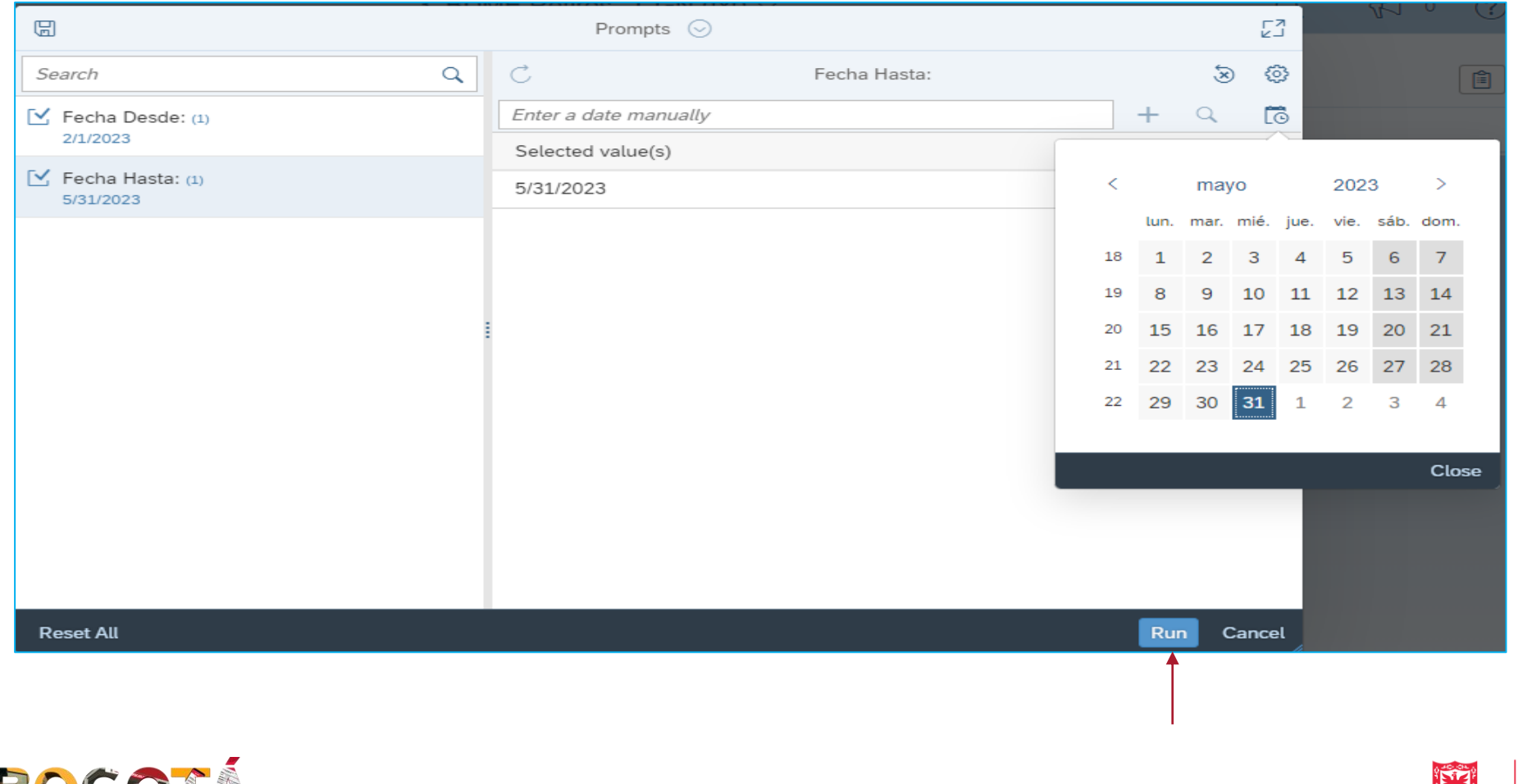

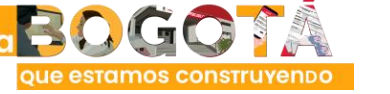

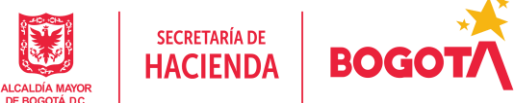

#### 3.1. BDME Retiros - CGN (Excel): Resultado de consulta

| ALCALDÍA MAYOR<br>BE ROBOTA DIC                                | BOGO                                                                                             | Ť                                                             | BOLETÍN DE<br>(C                          | E DEUDORES<br>GN2009_BDME   | MOROSOS<br>E_RETIROS -    | <b>DEL ESTADO - B</b><br>AGREGADO)  | DME              |
|----------------------------------------------------------------|--------------------------------------------------------------------------------------------------|---------------------------------------------------------------|-------------------------------------------|-----------------------------|---------------------------|-------------------------------------|------------------|
| BDME -<br>Código I<br>Nombre<br>Período:<br>Fecha d<br>Fecha d | RETIROS (EX<br>Entidad: 21011<br>Entidad: SECI<br>Marzo 2023<br>e agregación:<br>e generación: 1 | (CEL)<br>1001118<br>RETARÍA DIS<br>19/04/2023<br>28/06/2023 0 | STRITAL DEL HÁB<br>7:57:32                | ITAT                        |                           |                                     |                  |
| Línea                                                          | Concepto                                                                                         | Tipo<br>Deudor                                                | Número de<br>obligación                   | Número de<br>Identificación | Tipo de<br>identificación | Nombre y apellido o<br>razón social | Causal de retiro |
| 1                                                              | DEUDOR<br>PRINCIPAL                                                                              | PERSONA<br>NATURAL                                            | 118-RETIRA DEUDA<br>NO CONSOLIDADA<br>002 | 51380941                    | CÉDULA DE<br>CIUDADANÍA   | PRUEBA 7                            | PAGO             |

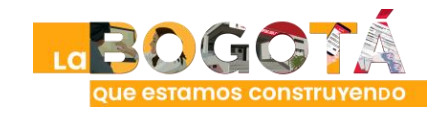

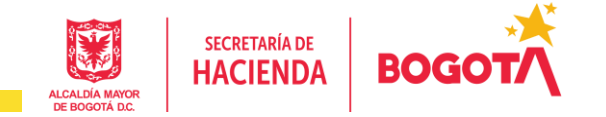

## **3.2. BDME Detalle Retiros:** seleccionar en el calendario (Date/Time) el rango de fechas que se desea consultar y hacer clic en ejecutar (Run)

|                               |   | Prompts            | $\odot$      |    |      |      | L<br>L | 2    |      |      |           |
|-------------------------------|---|--------------------|--------------|----|------|------|--------|------|------|------|-----------|
| Search                        | Q | C                  | Fecha Hasta: |    |      | ¥,   | ) {    | 3    |      |      |           |
| Fecha Desde: (1)              |   | Enter a date manua | ally         |    | +    | Q    | Ē      | 3    |      |      |           |
| 2/1/2023                      |   | Selected value(s)  |              |    |      |      |        |      |      |      |           |
| Fecha Hasta: (1)<br>5/31/2023 |   | 5/31/2023          |              | <  |      | may  | yo     |      | 202  | 3    | >         |
|                               |   |                    |              |    | lun. | mar. | mié.   | jue. | vie. | sáb. | dom.      |
|                               |   |                    |              | 18 | 1    | 2    | 3      | 4    | 5    | 6    | 7         |
|                               |   |                    |              | 19 | 8    | 9    | 10     | 11   | 12   | 13   | 14        |
|                               | 1 |                    |              | 20 | 15   | 16   | 17     | 18   | 19   | 20   | 21        |
|                               |   |                    |              | 21 | 22   | 23   | 24     | 25   | 26   | 27   | 28        |
|                               |   |                    |              | 22 | 29   | 30   | 31     | 1    | 2    | 3    | 4         |
|                               |   |                    |              | _  |      |      |        |      |      |      |           |
|                               |   |                    |              |    |      |      |        |      |      |      | Close     |
|                               |   |                    |              |    |      |      |        |      |      |      |           |
|                               |   |                    |              |    |      |      |        |      |      |      |           |
|                               |   |                    |              |    |      |      |        |      |      |      |           |
| Reset All                     |   |                    |              |    | Ru   | n (  | Cance  | el 🖉 |      |      |           |
|                               |   |                    |              |    | Î    |      |        |      |      |      |           |
| n 🗠 🔊                         |   |                    |              |    |      |      |        |      |      |      | 0.40,04,0 |

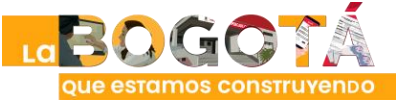

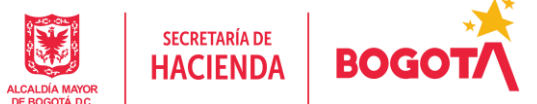

#### 3.2. BDME Detalle Retiros: Resultado de consulta

El reporte presenta vista de los retiros realizados por el ente y el detalle de los registros retirados

| ALCALDÍA NAPO                                             | BOG                                                                                       |                                                                                     | В                                                              | OLETÍN DE<br>(CG                                     | <b>DEU</b><br>6N200 | IDORES MOR<br>09_BDME_RET                                | <b>OSOS DEL ESTAI</b><br>TROS - AGREGADO                   | <b>DO - BDN</b>                    | 1E                                      |                                |                                                 |                                  |
|-----------------------------------------------------------|-------------------------------------------------------------------------------------------|-------------------------------------------------------------------------------------|----------------------------------------------------------------|------------------------------------------------------|---------------------|----------------------------------------------------------|------------------------------------------------------------|------------------------------------|-----------------------------------------|--------------------------------|-------------------------------------------------|----------------------------------|
| BDME<br>Código<br>Nombre<br>Período<br>Fecha o<br>Fecha o | - DETALLE<br>Entidad: 210<br>e Entidad: St<br>o: Marzo 20<br>de agregació<br>de generació | RETIROS<br>0111001118<br>ECRETARÍA DIS<br>023<br>0n: 19/04/2023<br>0n: 28/06/2023 0 | STRITAL DEL HÁB<br>7:59:40                                     | ITAT                                                 |                     |                                                          |                                                            |                                    |                                         |                                |                                                 |                                  |
|                                                           |                                                                                           |                                                                                     |                                                                |                                                      |                     |                                                          |                                                            |                                    |                                         |                                |                                                 |                                  |
| Códiç                                                     | go entidad                                                                                | B                                                                                   | ntidad                                                         | Período                                              |                     | Corte Semestral                                          | Fecha de envío                                             | Usuario de                         | cargue N                                | o. registros                   | No. registros re                                | chazados                         |
| Códig<br>2101                                             | go entidad<br>11001118                                                                    | E<br>SECRETARÍ/<br>H/                                                               | ntidad<br>A DISTRITAL DEL<br>ÁBITAT                            | Período<br>Marzo 2023                                | 3                   | Corte Semestral<br>Noviembre 2022                        | Fecha de envío<br>19 abril 2023                            | Usuario de<br>MDCGAF               | cargue N<br>RCIA                        | o. registros<br>1              | No. registros red                               | chazados                         |
| Códig<br>2101<br>Línea                                    | go entidad<br>11001118<br>Concepto                                                        | Er<br>SECRETARÍ/<br>H/<br>Tipo Deudor                                               | ntidad<br>A DISTRITAL DEL<br>ÁBITAT<br>Número de<br>obligación | Período<br>Marzo 2023<br>Número de<br>identificación | 3<br>Tipo           | Corte Semestral<br>Noviembre 2022<br>o de identificación | Fecha de envío<br>19 abril 2023<br>Nombre y apellido o ra: | Usuario de<br>MDCGAF<br>zón social | cargue N<br>RCIA<br>Causal de<br>retiro | o. registros<br>1<br>Rechazado | No. registros red<br>0<br>Motivo del<br>rechazo | chazados<br>Fecha del<br>rechazo |

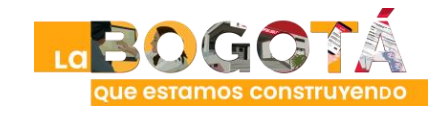

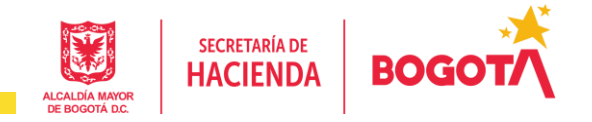

#### • CGN2009\_BDME\_CANCELACION\_ACUERDOS\_DE\_PAGO

4. BDME Cancelación AP - CGN (txt): cancelaciones de deudores reportados a CGN en un rango de fechas.

**4.1. BDME Cancelación AP - CGN (Excel)**: visualización en Excel de las cancelaciones de deudores reportados a CGN en un rango de fechas.

**4.2. BDME Detalle Cancelación AP**: resumen del ente que ha realizado cancelaciones en un rango de fechas y detalle de los registros enviados a la CGN para la cancelación.

Las consultas de los reportes de cancelaciones AP, se realizan con los mismos parámetros de entrada de los reportes BDME de Retiros

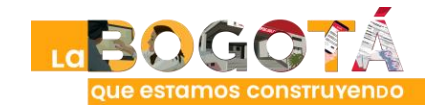

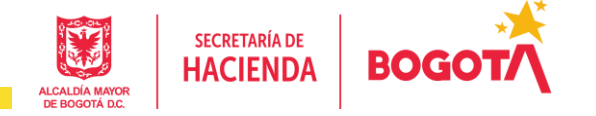

#### • CGN2009\_BDME\_ACTUALIZACION

**5. BDME** Actualización - CGN (txt): actualizaciones del estado de deuda de deudores reportados a CGN en un rango de fechas.

**5.1. BDME Actualización - CGN (Excel)**: visualización en Excel de las actualizaciones del estado de deuda de deudores reportados a la CGN en un rango de fechas.

**5.2. BDME Detalle Actualización**: resumen del ente que ha realizado actualizaciones en un rango de fechas y detalle de los registros enviados a la CGN para la actualización.

Las consultas de los reportes de actualizaciones de estado de deuda, se realizan con los mismos parámetros de entrada de los reportes BDME de Retiros

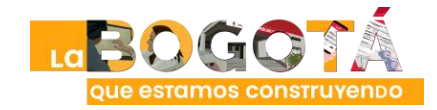

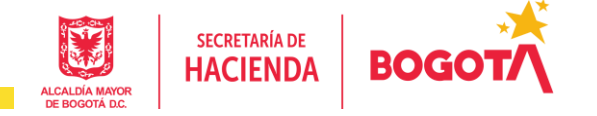

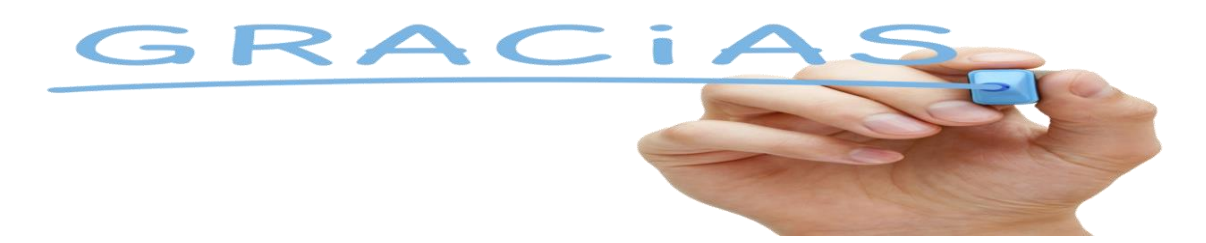

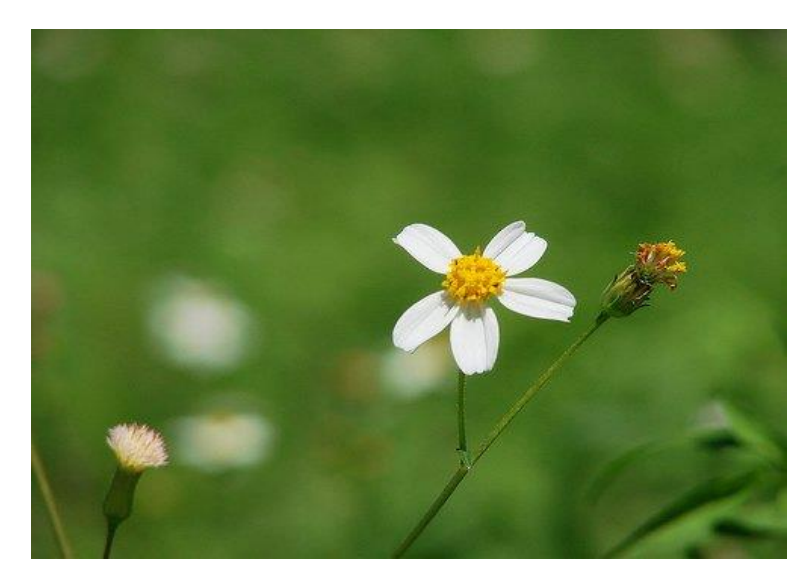

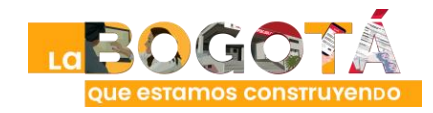

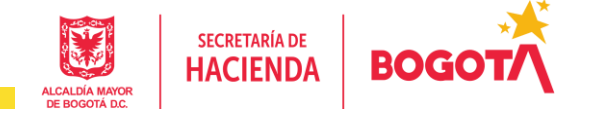